## **Creating Ticklers**

Last Modified on 07/10/2025 5:37 pm EDT

Ticklers are notes that can be attached to a customer account and also tied to a specific tank. There are multiple Tickler types that can be tied to an account: *Collections*, *Driver*, *Memo*, *Repair*, *LPG Safety*, and *Service*. Once the Tickler has been created, it will remain on the customer account/tank unless removed. Tickler reports can also be printed per Division, date range, customer, or tank. This article discusses multiple ways to create Ticklers from different areas in Energy Force.

## From the Main Menu

- 1. Select Tickler from the Main Menu.
- 2. Enter the Division.

|      | Divisio | ABC PRO       | PANE COMP | ANY |           |         |          |          |           |              |                                |       | Collections                | ]                         |                   |
|------|---------|---------------|-----------|-----|-----------|---------|----------|----------|-----------|--------------|--------------------------------|-------|----------------------------|---------------------------|-------------------|
| Cu   | stomer  | # 0           |           |     |           |         |          |          |           |              |                                |       | Memo<br>Repair             |                           |                   |
| Date | Entere  | d 00/00/00 to | 07/10/25  |     |           |         |          |          |           |              |                                |       | LPGSafety                  | Show: All<br>Not Complete | ed                |
| Tanl | Serial  | •             |           |     |           |         |          |          |           |              |                                |       | Payment                    | Completed                 |                   |
| Div  | Cust#   | Tank Serial#  |           | Loc | Туре      | Req. By | Due Date | Priority | Completed | Sticky Note? | Partial Msg                    |       |                            |                           |                   |
| 1    | 26      |               |           |     | Driver    | 1       | 00/00/00 | 0        | •         |              | helo                           |       |                            |                           |                   |
| 1    | 10081   |               |           |     | Memo      |         | 00/00/00 | 0        |           |              |                                |       |                            |                           |                   |
| 1    | 10081   | DB#1          |           |     | LPGSafety | 4       | 00/00/00 | 0        |           |              | shannon                        |       |                            |                           |                   |
| 1    | 10081   | DB#1          |           |     | Driver    | 2       | 00/00/00 | 0        |           |              | shannon test                   |       |                            |                           |                   |
| 1    | 10088   | 889JJ         |           |     | LPGSafety | 4       | 00/00/00 | 0        |           |              | charbroil                      |       |                            |                           |                   |
| 1    | 100000  | 9SF123456     |           |     | Memo      | SJF     | 11/09/21 | 0        |           |              | ustomer called upset we dro    | ve    |                            |                           |                   |
| 1    | 100000  | 9SF123456     |           |     | Memo      | SJF     | 00/00/00 | 0        |           |              | COD ONLY. NEVER DELIV          | EF    |                            |                           |                   |
| 1    | 100005  | SPARE         |           |     | Driver    |         | 00/00/00 | 0        |           |              |                                |       |                            |                           |                   |
| 1    | 100005  | SPARE         |           |     | Memo      | KBJ     | 00/00/00 | 0        |           |              | Unable to make deliveries du   | Je Ot |                            |                           |                   |
| 1    | 100006  | UNKNOWN       |           |     | LPGSafety | 4       | 00/00/00 | 0        |           |              | Char-Broil                     |       |                            |                           |                   |
| 1    | 100006  | UNKNOWN       |           |     | Memo      | SJF     | 01/01/19 | 0        |           |              | Fix the tires ruts made in     | th    |                            |                           |                   |
| 1    | 100006  | UNKNOWN       |           |     | Driver    | 1234    | 00/00/00 | 0        |           |              | this is a test of the import o |       |                            |                           |                   |
| 1    | 100007  | 7899983       |           |     | Driver    | 4       | 00/00/00 | 0        |           |              | tank name and product is wr    | ror   |                            |                           |                   |
|      |         |               |           |     |           |         |          |          |           |              |                                |       |                            |                           |                   |
|      |         |               |           |     |           |         |          |          |           |              |                                |       |                            |                           |                   |
|      |         |               |           |     |           |         |          |          |           |              |                                |       |                            |                           |                   |
|      |         |               |           |     |           |         |          |          |           |              |                                |       |                            |                           |                   |
|      |         |               |           |     |           |         |          |          |           |              |                                |       |                            |                           |                   |
|      |         |               |           |     |           |         |          |          |           |              |                                |       |                            |                           |                   |
|      |         |               |           |     |           |         |          |          |           |              |                                |       |                            |                           |                   |
|      |         |               |           |     |           |         |          |          |           |              |                                |       |                            |                           |                   |
|      |         |               |           |     |           |         |          |          |           |              |                                |       |                            |                           |                   |
|      |         |               |           |     |           |         |          |          |           |              |                                |       |                            |                           |                   |
|      |         |               |           |     |           |         |          |          |           |              |                                |       |                            |                           |                   |
|      |         |               |           |     |           |         |          |          |           |              |                                |       |                            |                           |                   |
|      |         |               |           |     |           |         |          |          |           |              |                                |       |                            |                           |                   |
| Na   | me .    | Phone ().     |           |     |           |         |          |          |           |              |                                |       |                            |                           | 08/17/18 08:58:00 |
| Mess | ige hel | 0             |           |     |           |         |          |          |           |              |                                |       |                            | -                         |                   |
|      | -       |               |           |     |           |         |          |          |           |              |                                |       | <ul> <li>Report</li> </ul> |                           |                   |
|      |         |               |           |     |           |         |          |          |           |              |                                |       |                            | OExcel                    | Create Save Print |

- 3. Enter the Customer # (press F5 to go to list of customers).
- 4. Populate the *Date Entered* range.
- 5. Enter the Tank Serial # (press F5 to go to list of serial number for that customer).
- 6. Select Info An entry line will appear in the lower section of the screen displaying the customer account number and tank serial number (if attached). Select in the *Type* field and choose the Tickler Type.
- 7. Input date in the *Entered* field.
- 8. Additional information can be included such as *Req. By*, *Due Date*, and *Priority* level. The *Done* checkbox can be selected if instructional information in the tickler has been completed.
- 9. To display the message as a Sticky Note that displays prominently on *Customer Maintenance* screen, check the *Sticky Note*? option. Up to three Sticky Notes can be selected to display on the screen.

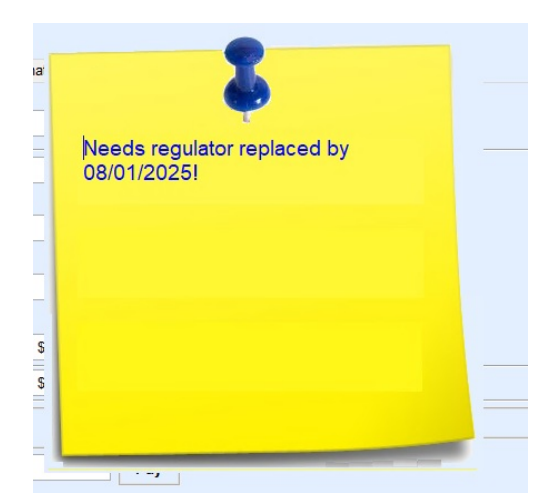

10. Enter the message pertaining to the customer/tank. Press Ctrl+Q to save.

Ticklers can also be created from anywhere in Energy Force by pressing **F8**. If not in the *Customer Menu* when pressing **F8**, the Division and customer account number will need to be selected.

## From the Customer Screen

- 1. From Main Menu, select Customer Menu.
- 2. Choose **Customer Maintenance**. If the customer already has a Tickler on file, the **Tickler** button will be in bold.
- 3. Select the desired customer and press Ctrl+C to create a Tickler.
- 4. Select the *Type* of Tickler from the drop down menu.

| Di            | vision 1<br>mer # 0 | ABC PROPANE COMP   | PANY |           |         | Colle<br>Drive<br>Men |          |           |              |                                | Collections<br>Driver<br>Memo | ollections<br>river<br>ferno |               |       |                   |
|---------------|---------------------|--------------------|------|-----------|---------|-----------------------|----------|-----------|--------------|--------------------------------|-------------------------------|------------------------------|---------------|-------|-------------------|
| Data E        | torod 00            | (00/00 to 07/10/25 |      |           |         |                       |          |           |              |                                |                               | Repair<br>LPGSafety          | Show: 🖊       | dl .  | Exit              |
| Date Li       | itered 00           | 100/00 10 01/10/25 |      |           |         |                       |          |           |              |                                |                               | Service<br>Payment           | Not Completed |       | _                 |
| Tank Serial # |                     |                    |      |           |         |                       |          |           |              |                                |                               |                              |               |       |                   |
| Div Cu        | st#                 | Tank Serial#       | Loc  | Туре      | Req. By | Due Date              | Priority | Completed | Sticky Note? | Partial Msg                    |                               |                              |               |       |                   |
| 1 26          |                     |                    |      | Driver    | 1       | 00/00/00              | 0        |           |              | helo                           |                               |                              |               |       |                   |
| 1 10          | 081                 |                    |      | Memo      |         | 00/00/00              | 0        |           |              |                                |                               |                              |               |       |                   |
| 1 10          | 081                 | DB#1               |      | LPGSafety | 4       | 00/00/00              | 0        |           |              | shannon                        |                               |                              |               |       |                   |
| 1 10          | 081                 | DB#1               |      | Driver    | 2       | 00/00/00              | 0        |           |              | shannon test                   |                               |                              |               |       |                   |
| 1 10          | 880                 | 889JJ              |      | LPGSafety | 4       | 00/00/00              | 0        |           |              | charbroil                      |                               |                              |               |       |                   |
| 1 10          | 0000                | 9SF123456          |      | Memo      | SJF     | 11/09/21              | 0        |           |              | ustomer called upset we dro    | ve                            |                              |               |       |                   |
| 1 10          | 0000                | 9SF123456          |      | Memo      | SJF     | 00/00/00              | 0        |           |              | COD ONLY. NEVER DELIV          | EF                            |                              |               |       |                   |
| 1 10          | 0005                | SPARE              |      | Driver    |         | 00/00/00              | 0        |           |              |                                |                               |                              |               |       |                   |
| 1 10          | 0005                | SPARE              |      | Memo      | KBJ     | 00/00/00              | 0        |           |              | Unable to make deliveries du   | 10                            |                              |               |       |                   |
| 1 10          | 0006                | UNKNOWN            |      | LPGSafety | 4       | 00/00/00              | 0        |           |              | Char-Broil                     |                               |                              |               |       |                   |
| 1 10          | 0006                | UNKNOWN            |      | Memo      | SJF     | 01/01/19              | 0        |           |              | Fix the tires ruts made in     | th                            |                              |               |       |                   |
| 1 10          | 0006                | UNKNOWN            |      | Driver    | 1234    | 00/00/00              | 0        |           |              | this is a test of the import o |                               |                              |               |       |                   |
| 1 10          | 0007                | 7899983            |      | Driver    | 4       | 00/00/00              | 0        |           |              | tank name and product is wr    | or                            |                              |               |       |                   |
|               |                     |                    |      |           |         |                       |          |           |              |                                |                               |                              |               |       |                   |
|               |                     |                    |      |           |         |                       |          |           |              |                                |                               |                              |               |       |                   |
|               |                     |                    |      |           |         |                       |          |           |              |                                |                               |                              |               |       |                   |
|               |                     |                    |      |           |         |                       |          |           |              |                                |                               |                              |               |       |                   |
|               |                     |                    |      |           |         |                       |          |           |              |                                |                               |                              |               |       |                   |
|               |                     |                    |      |           |         |                       |          |           |              |                                |                               |                              |               |       |                   |
|               |                     |                    |      |           |         |                       |          |           |              |                                |                               |                              |               |       |                   |
|               |                     |                    |      |           |         |                       |          |           |              |                                |                               |                              |               |       |                   |
|               |                     |                    |      |           |         |                       |          |           |              |                                |                               |                              |               |       |                   |
|               |                     |                    |      |           |         |                       |          |           |              |                                |                               |                              |               |       |                   |
|               |                     |                    |      |           |         |                       |          |           |              |                                |                               |                              |               |       |                   |
|               |                     |                    |      |           |         |                       |          |           |              |                                |                               |                              |               |       |                   |
|               |                     |                    |      |           |         |                       |          |           |              |                                |                               |                              |               |       |                   |
| Name          |                     | Phone ()           |      |           |         |                       |          |           |              |                                |                               |                              |               | FT 08 | 8/17/18 08:58:00  |
| Massage       | holo                |                    |      |           |         |                       |          |           |              | 1 101                          | • <u>. )</u>                  |                              | Cincrod Dy 1  |       | 30.30.00          |
| wessage       | neit                |                    |      |           |         |                       |          |           |              |                                |                               |                              | Report        |       |                   |
|               |                     |                    |      |           |         |                       |          |           |              |                                |                               |                              | OExcel        | 0     | ireate Save Print |

- 5. Enter initials of who this was requested by in the Req. By column.
- 6. Enter the *Due Date* and repair *Priority* if applicable.
- 7. To display the message as a Sticky Note that displays prominently on the *Customer Maintenance* screen, check the *Sticky Note*? box. Up to three Sticky Notes can be selected to display on the screen.

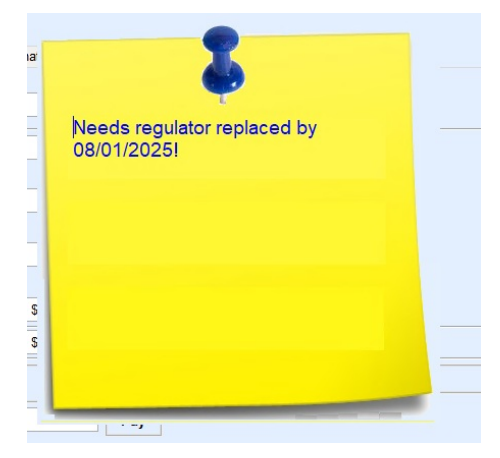

- 8. Select in the Action Needed area and enter the Tickler information.
- 9. Select **Tie to Tank** if applicable. A list of the customer tanks will appear. Highlight the tank and choose**Select**.

| Div Customer Number Alternate ID #                | Name                                    |        |                                              | Address     |
|---------------------------------------------------|-----------------------------------------|--------|----------------------------------------------|-------------|
| 1 100007                                          | ADAMS,ANSEL                             |        |                                              | 123 PRODU   |
| 1 100006                                          | ALLISON, JENNY                          |        |                                              | 8855 SHOW   |
| 1 10088                                           | BILLINGSLY,PETER                        |        |                                              | 123 SOUTH   |
| 1 100005                                          | BROCK, MICHAEL                          |        |                                              | 123 ANYWH   |
| 1 10096                                           | DEAN, TYSON                             |        |                                              | 123 AIR PLA |
| 2 444                                             | DO,SHANNON                              |        |                                              | 88 FREEW/   |
| <                                                 |                                         |        |                                              |             |
| Include Inactive Customers                        |                                         |        | 3                                            |             |
| Accounts Receivable Address & Informat            |                                         |        |                                              |             |
| Credit Limit<br>Current Balance<br>30 Day Balance | Needs regulator replaced by 08/01/2025! | Status | Active<br>Inactive Reason Code               |             |
| 60 Day Balance                                    |                                         |        | Turned Over To Collection<br>Number Of Tanks | No          |
| 90 Day Balance \$                                 |                                         |        | Total Balance all Accts                      |             |
| Total Balance \$                                  |                                         |        | Sales YTD All Tanks                          |             |
|                                                   |                                         | Ga     | allons Used YTD All Tanks                    |             |
| Last Payment Date                                 | \$700.00                                |        | Safety Info Received Date                    | 07/01       |
| Last Statement Balance \$10                       | 0,488.64                                |        |                                              |             |
| Last Statement Date                               | 07/31/18                                |        |                                              |             |
| Bill To 100007                                    |                                         |        |                                              |             |
|                                                   | COD                                     |        |                                              |             |